# IDO-SBC3568-V1B Android系统使用说明

1、硬件资源概况

1.1 主板照片

- 1.2 硬件资源及设备节点
- 2、功能测试及接口使用方法
  - 2.1 Ethernet
  - 2.2 WIFI

2.3 Bluetooth

2.4 4G

2.5 串口

2.6 喇叭/耳机

2.7 MIC

2.8 RTC

2.9 USB

2.10 TF Card

- 2.11 MIPI CSI Camera
- 2.13 开启手势导航
- 2.14 网络ADB
  - 2.14.1 通过命令行打开网络ADB

2.14.2 网络ADB使用

- 2.15 屏幕背光
- 2.16 开发者选项
- 2.17 扩展IO
- 2.18 CAN
- 2.19 风扇

2.20 zip包升级

U盘/TF卡升级

命令升级

2.21 IDO设置软件介绍

2.21.1 显示设置 2.21.2 网络设置 2.21.3 静默安装 2.21.4 时间设置 2.21.5 串口测试 2.21.6 触摸测试 2.21.7 左右声道测试 2.21.8 其它设置

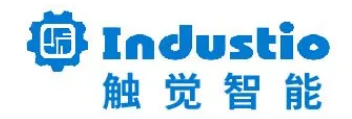

# IDO-SBC3568-V1B

# Android系统使用说明

深圳触觉智能科技有限公司

www.industio.cn

### 文档修订历史

| 版本   | 修订内容              | 修订          | 审核 | 日期         |
|------|-------------------|-------------|----|------------|
| V1.0 | 创建文档              | huangjintao |    | 2022/12/16 |
| V1.1 | 添加CAN测试方法         | huangjintao |    | 2023/2/15  |
| V1.2 | 添加风扇接口和U盘zip包升级方式 | huangjintao |    | 2023/4/18  |
| V1.3 | 添加SBC3568V1B      | Fuyingzhe   |    | 2023/4/26  |

## 1、硬件资源概况

## 1.1 主板照片

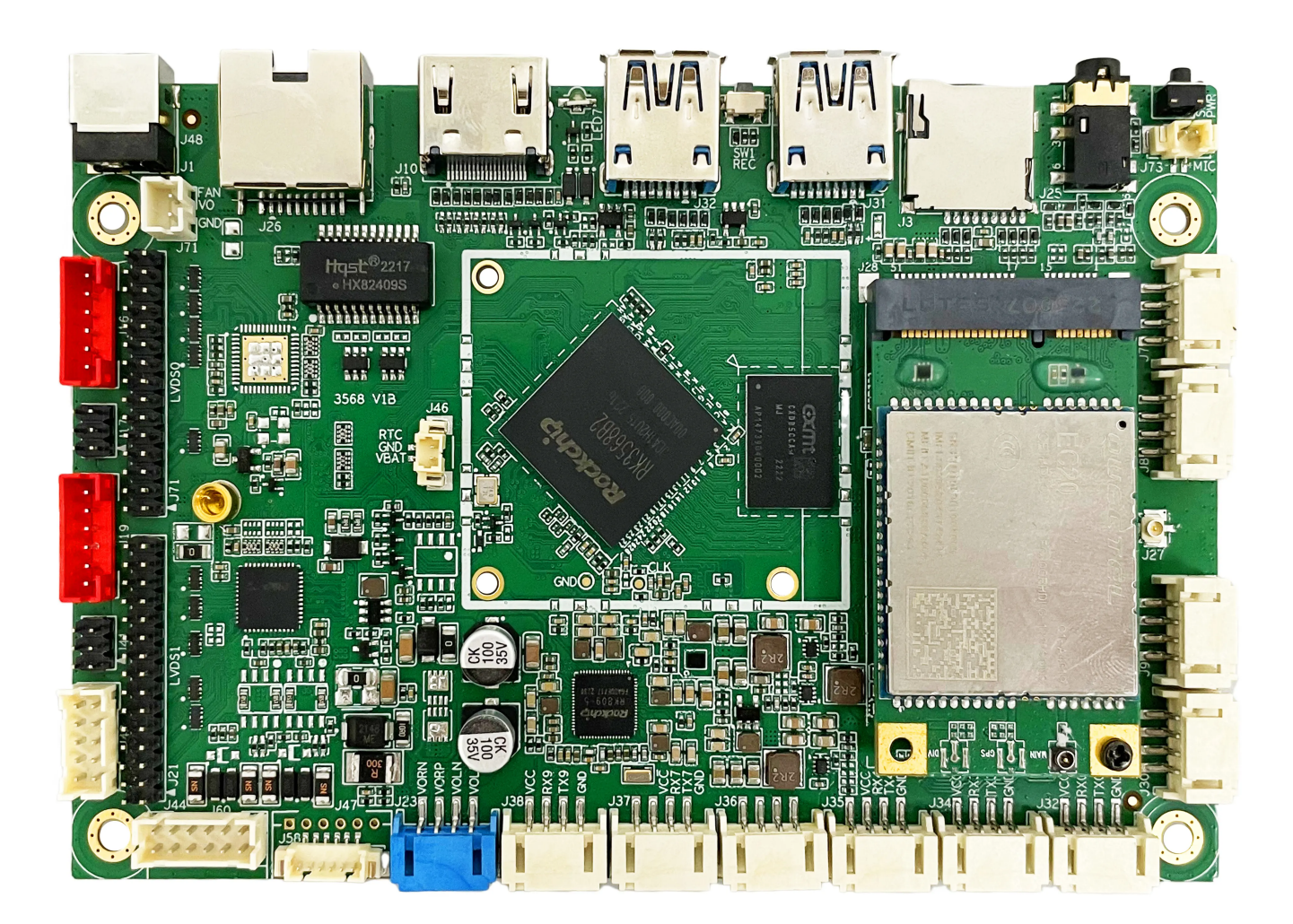

#### IDO-SBC3568-V1B正面实物图

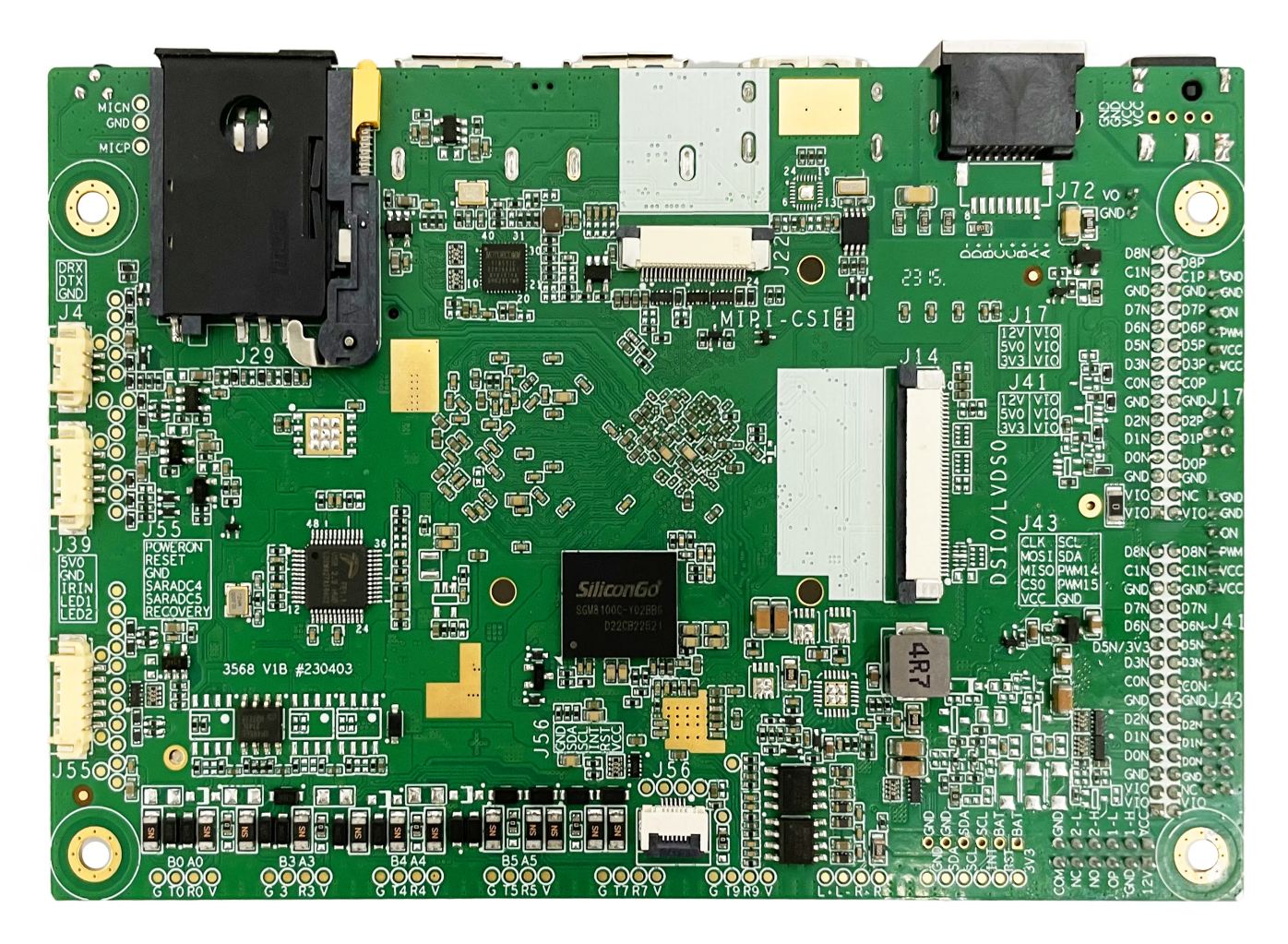

IDO-SBC3568-V1B背面实物图

## 1.2 硬件资源及设备节点

| 序号 | 名称   | 描述                                  | 设备节点 |
|----|------|-------------------------------------|------|
| 1  | 内核版本 | Linux 4.19.193                      |      |
| 2  | 系统版本 | Android11                           |      |
| 3  | 内存   | LPDDR4(2G/4G/8GB选配)                 |      |
| 4  | 存储   | eMMC5.1(16GB/32GB/64GB/<br>128GB选配) |      |
| 5  | 供电   | DC接口12V@2A                          |      |

| 6  | 显示       | HDM<br>LVDS<br>eDP<br>MIPI                        |             |
|----|----------|---------------------------------------------------|-------------|
| 7  | USB OTG  | USB OTG Type-A                                    |             |
| 8  | USB HOST | USB2.0 HOST(Type–A) X 1<br>USB2.0 HOST(PH2.0) X 3 |             |
| 9  | TF Card  | TF Card x 1                                       |             |
| 10 | 以太网      | 千兆以太网 × 2                                         | eth0、eth1   |
| 11 | WIFI/BT  | AM-NM371SM 2.4G                                   | wlan0 、hci0 |
| 12 | 扬声器      |                                                   |             |
| 13 | 耳机       | 3.5mm 美标                                          |             |
| 14 | Camera   | OV5648、OV8858                                     |             |
| 15 | 串口       | TTL x 2<br>RS232 x 2<br>RS485 x 1                 |             |
| 16 | 调试串口     | TTL x 1                                           |             |
| 17 | RTC      | HYM8563 x 1                                       |             |
| 18 | 系统指示灯    | x1                                                |             |
| 19 | ADC按键    | 1路                                                |             |
| 20 | 4G       | 1路支持USB2.0 和USB2.0 MIPI PCIE 接<br>口4G模块           |             |
| 21 | POWER ON | x1                                                |             |

# 2、功能测试及接口使用方法

## 2.1 Ethernet

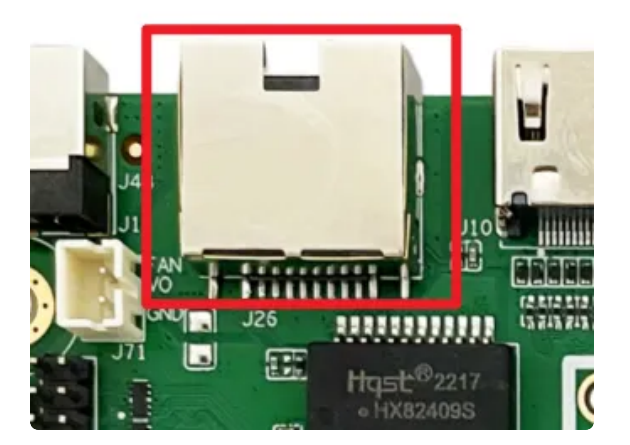

主板有一路千兆以太网接口,设备节点为eth0,以太网接口默认支持DHCP,只需要将以太网接口连接路由器即可为主板动态分配 IP 地址。如下图所示即为成功分配到ip

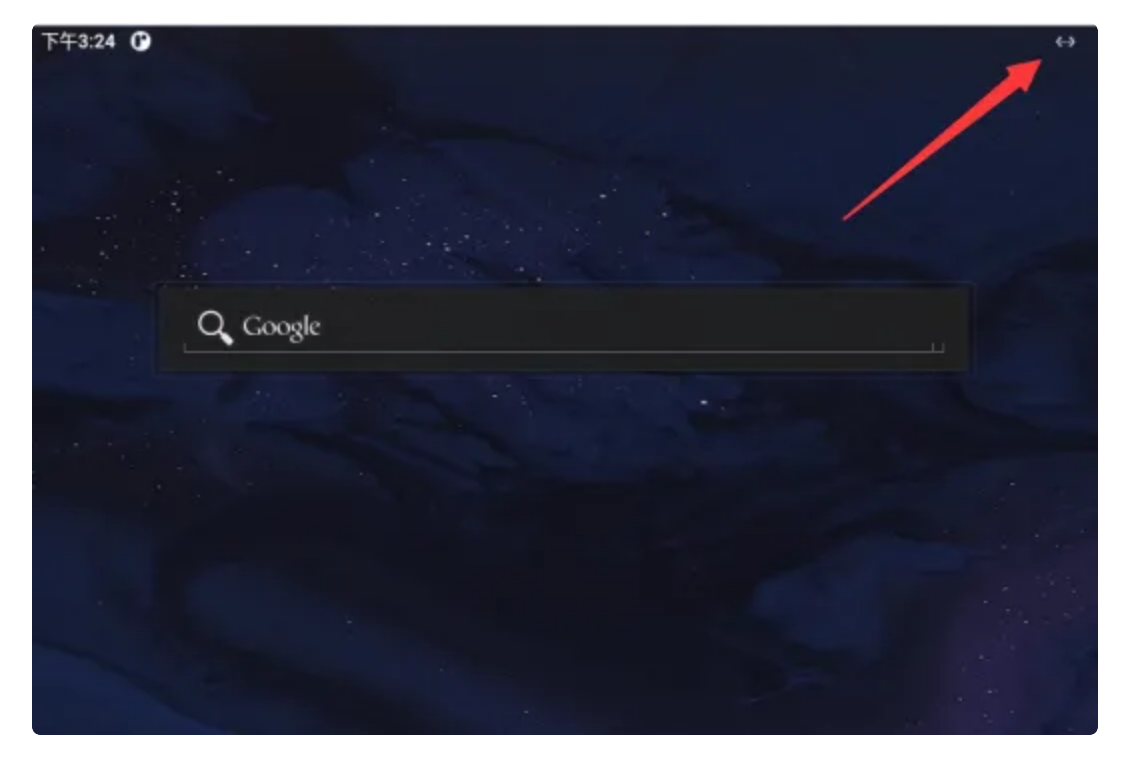

## 2.2 WIFI

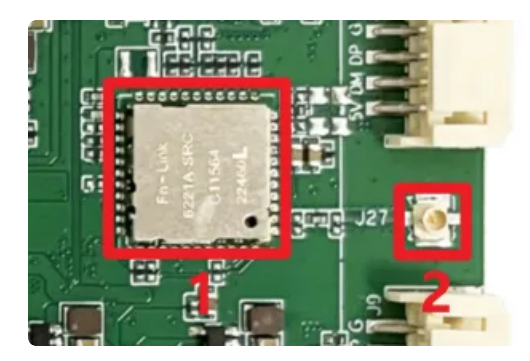

使用WIFI/蓝牙时,需要连接天线以获得良好的信号,上图1为wifi/蓝牙模块,2为天线接口

| <del>(</del> | WLAN                                                                                                    | م         |
|--------------|----------------------------------------------------------------------------------------------------|-----------|
|              | REE WILAN                                                                                                    | •         |
| ٠            | HWIFL190B6A                                                                                                    | 6         |
| ٠            | tenda                                                                                                    | 8         |
| Ŷ            | WT-M-WFI                                                                                                    | 8         |
| Ŷ            | HONOR 30 LINE                                                                                                    | â         |
| Ŷ            | HP-Print-C7-LaserJet Pro MFP                                                                                                    | â         |
| Ŷ            | esp32zhou                                                                                                    | â         |
| Ŷ            | kekj                                                                                                    | ۵         |
| +            | 赤如同時                                                                                                    |           |
|              | WLAN 銀行投票           不日に世影并名 WLAN           已保存的网络           1 合成時           1 合成時           WLAN 第二日前           WLAN 第二日前           WLAN 第二日前 |           |
|              | *                                                                                                    | < • = • q |

选择需连接的WIFI名称,输入对应密码即可连接成功

## 2.3 Bluetooth

菜单栏界面点击【已连接的设备】->【与新设备配对】

即可扫描到附近的蓝牙设备,选择需要连接的设备即可根据配对信息进行连接

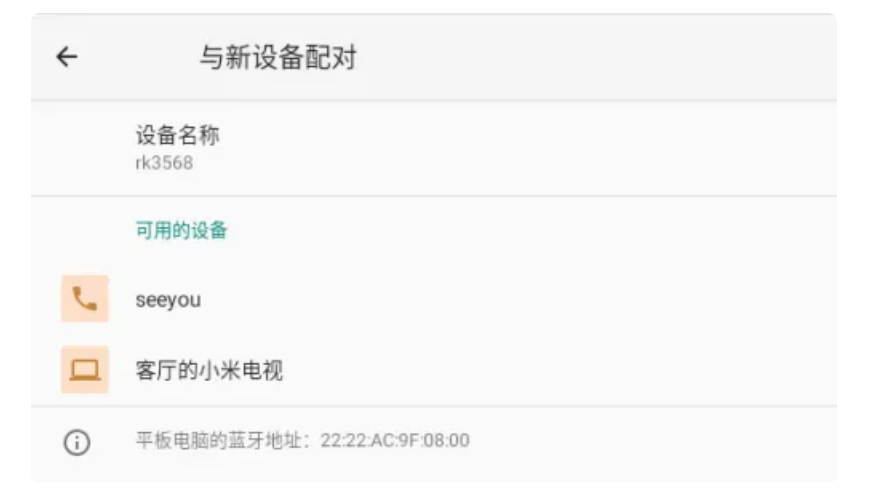

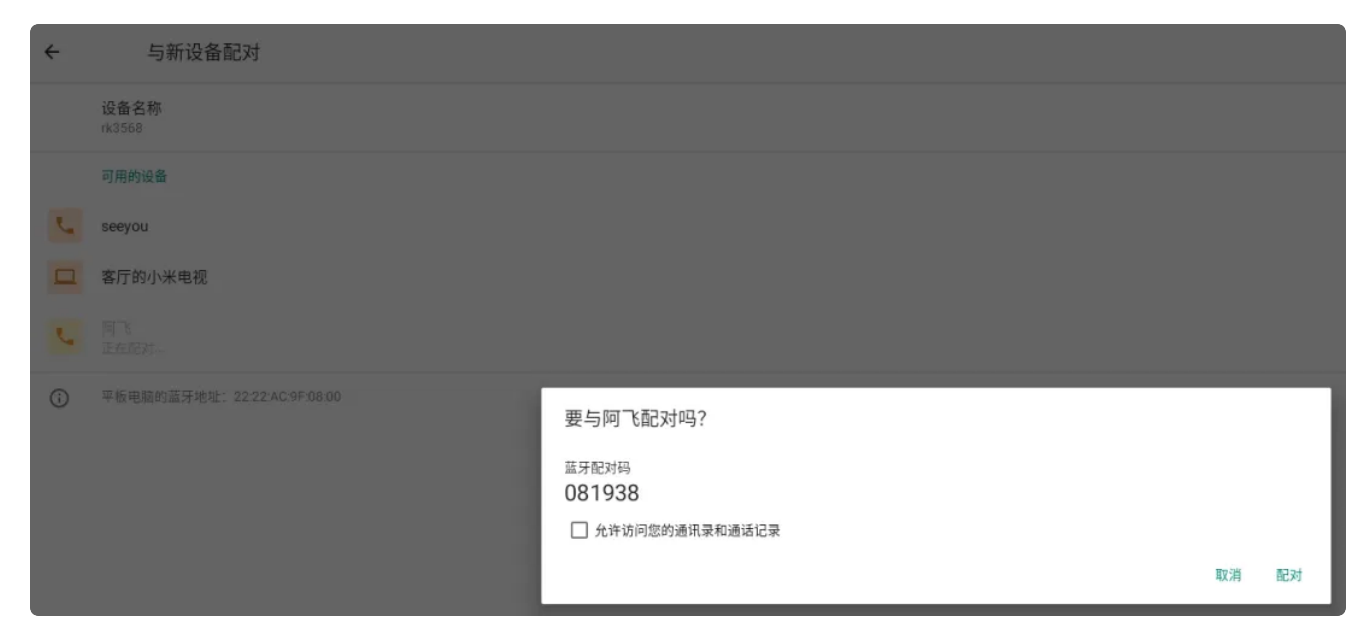

配对成功后主板即可通过蓝牙与手机相互传输文件

## 2.4 4G

| 序号 | 模块名称 | 说明     |
|----|------|--------|
| 1  | EC20 | 4G LTE |

#### 测试需要插入SIM卡、模组以及连接好天线

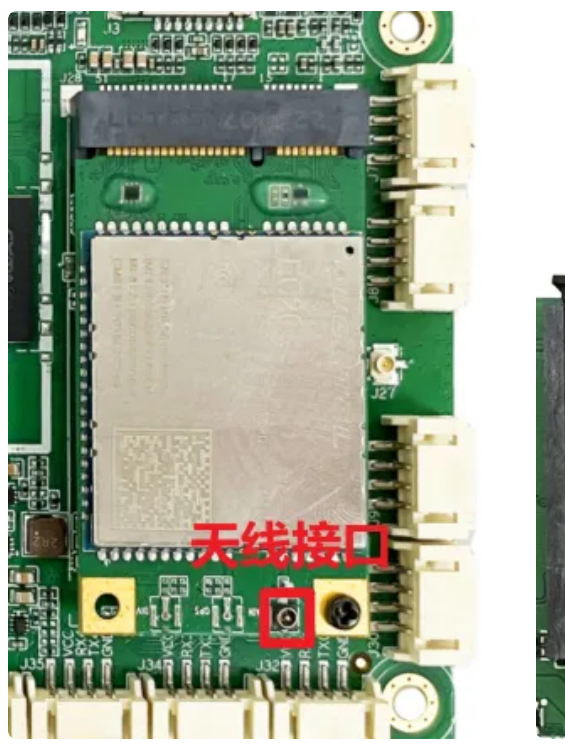

SIM卡接口

<sup>4</sup>G模组

#### 使用标准的尺寸SIM卡,如下图所示

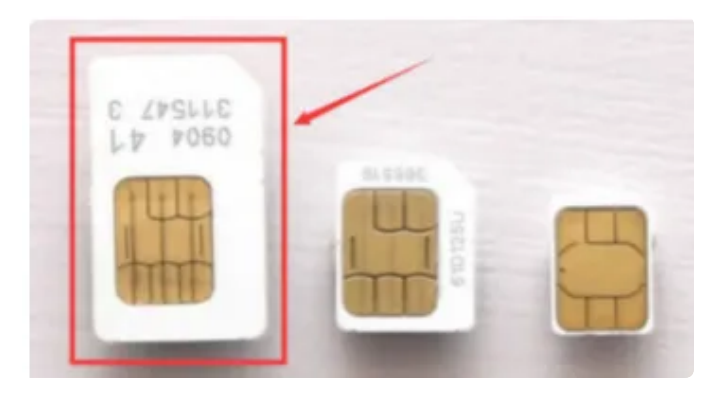

桌面/菜单栏界面显示信号图标后,在菜单栏点击【闪电】在搜索栏输入一个网址即可测试4G网络

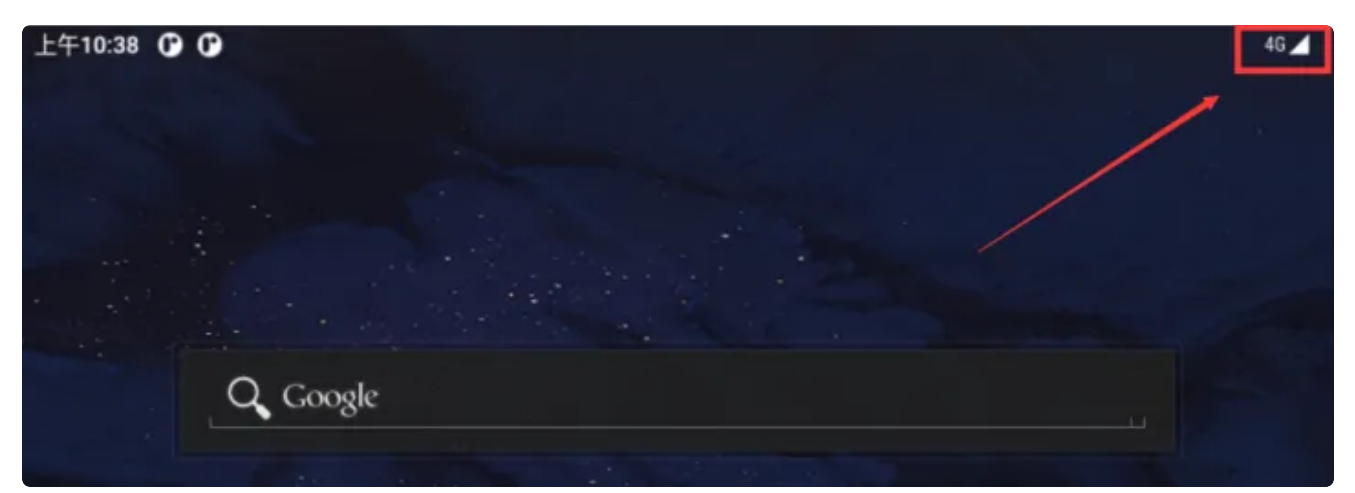

## 2.5 串口

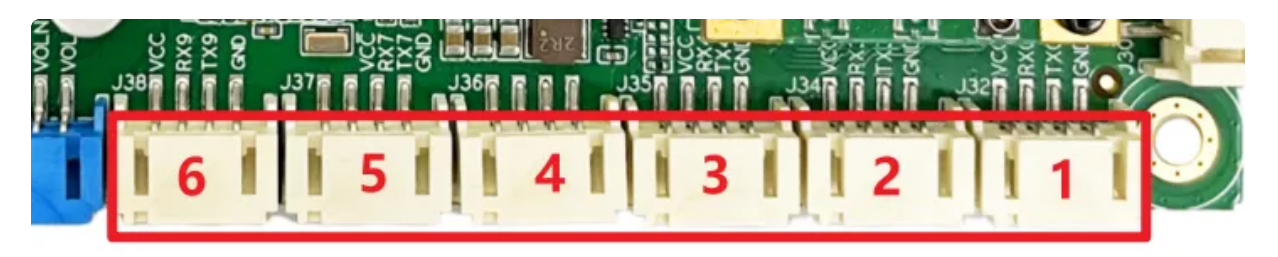

### 串口接口位置及引脚定义如上图所示,设备节点列表如下:

| 序号 | 电平类型  | 设备节点       | 说明                  |
|----|-------|------------|---------------------|
| 1  | TTL   | /dev/ttyS0 | 可修改为<br>RS485/RS232 |
| 2  | RS485 | /dev/ttyS3 | 可修改为TTL/RS232       |
| 3  | RS232 | /dev/ttyS4 | 可修改为RS485/TTL       |
| 4  | RS232 | /dev/ttyS5 | 可修改为RS485/TTL       |

| 5 | RS232 | /dev/ttyS7 | 可修改为TLL |
|---|-------|------------|---------|
| 6 | RS232 | /dev/ttyS9 | 可修改为TLL |

2.6 喇叭/耳机

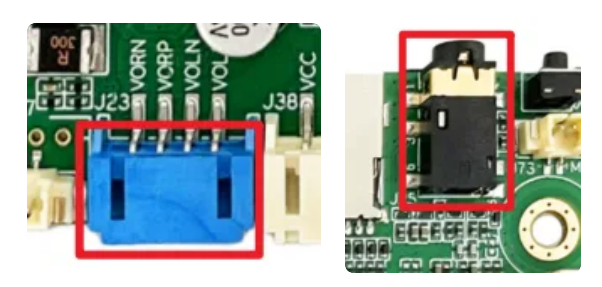

喇叭接口 耳机接口

喇叭为PH2.54 4pin接口,最大支持8Ω@5W;耳机为一路OTMP标准四节耳机座。

喇叭接线参考如下:

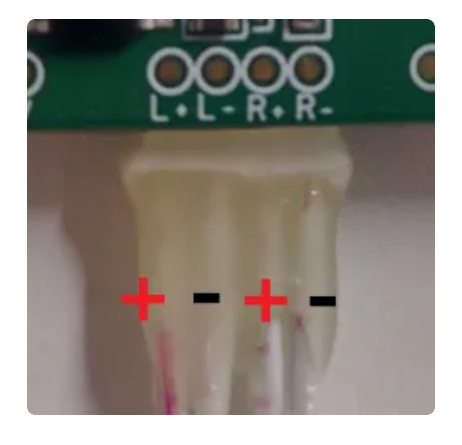

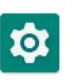

设置

连接喇叭后,在【菜单栏】界面打开

软件,点击【声音】即可测试喇叭

| ÷ | 声音                          | م |
|---|-----------------------------|---|
| 5 | 媒体音量                        |   |
| e | 過话音量<br>                    |   |
| Ċ | 周钟音量                        |   |
| ¢ | 通知音量                        |   |
| - | 勿 <b>扰模</b> 式<br>关闭         |   |
|   | <b>建体</b><br>显示描版器          |   |
|   | <b>阻止纳铃的快捷方式</b><br>开创 (振动) |   |
|   | 默认通知提示音<br>Pluse Dust       |   |
|   | 默认得钟提示音<br>Oxygen           |   |
| ~ | <b>高级</b><br>其他提示音和振动       |   |

## 2.7 MIC

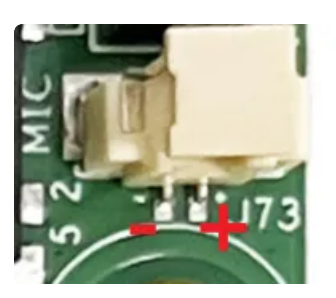

麦克风位于主板的J73

连接mic后,使用系统自带的 录音机 软件测试录音功能。

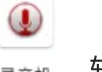

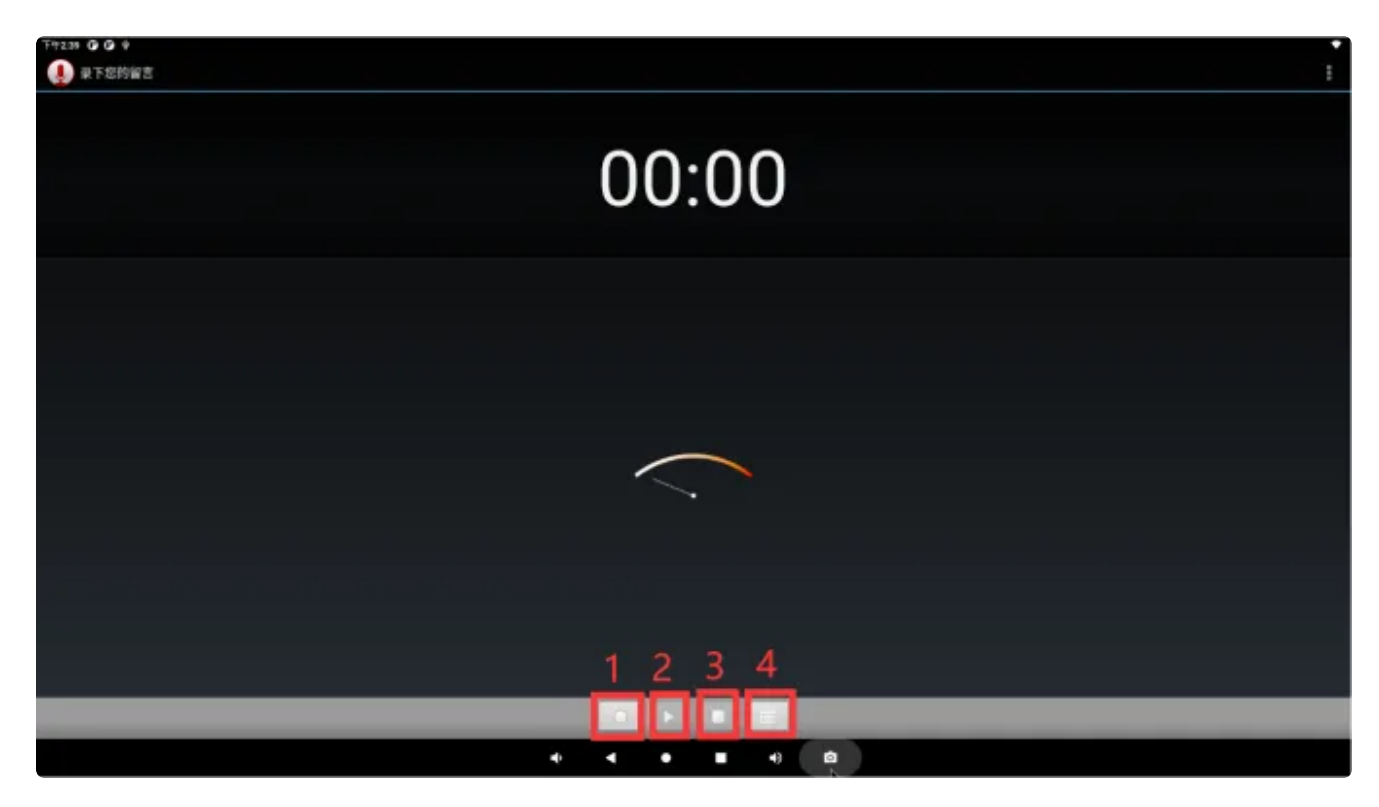

- 序号1: 按下录音
- 序号2:按下播放录音
- 序号3:按下暂停录音
- 序号4:历史录音文件

## 2.8 RTC

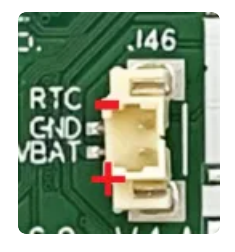

外部RTC HYM8563 电池座位于J46,规格为 MX1.25–2P 立式,可连接3V 纽扣电池,RTC电池参考如下

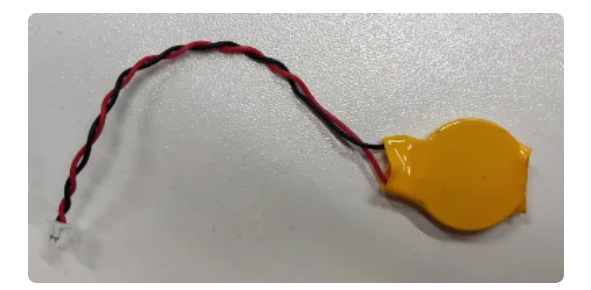

设备节点: /dev/rtc0

系统默认使用HYM8563作为系统时钟,时间设置方法:

#设置时间
 console:/ \$ su date "2022-11-26 14: 00"
 #将rtc时钟调整为与目前的系统时钟一致
 console:/ \$ su hwclock -w
 #获取硬件rtc当前时间
 console:/ \$ su hwclock
 \$ sat Nov 26 17:27:34 2022 0.000000 seconds

### 2.9 USB

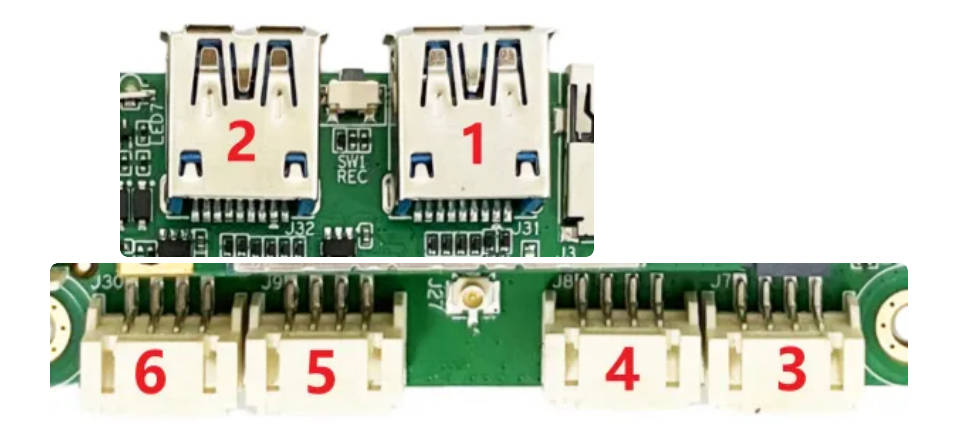

#### USB接口如上图所示,功能说明如下

| 序号 | 功能           | 控电节点                                     |
|----|--------------|------------------------------------------|
| 2  | USB 3.0 HOST | /sys/class/leds/usb3_host_pwr/brightness |
| 3  | USB 2.0 HOST | /sys/class/leds/usb2_host_pwr/brightness |
| 4  | USB 2.0 HOST | /sys/class/leds/usb2_fe2_pwr/brightness  |
| 5  | USB 2.0 HOST | /sys/class/leds/usb2_fe3_pwr/brightness  |
| 6  | USB 2.0 HOST | /sys/class/leds/usb2_fe4_pwr/brightness  |

供电控制说明,序号1写"1"关闭电源,写"0"开启电源;序号2-序号6设备节点写"0"关闭电源, 写"1"开启电源

命令行控制方法如下,以序号6为例

Plain Text

```
Shell
```

```
1 #关闭
2 echo 0 > /sys/class/leds/usb2_fe4_pwr/brightness
3 #开启(默认状态)
4 echo 1 > /sys/class/leds/usb2_fe4_pwr/brightness
```

#### USB OTG 切换命令

USB OTG 支持host 和device 模式的切换,软件切换方法如下

| •      | Shell                                                                                                    |
|--------|----------------------------------------------------------------------------------------------------|
| 1<br>2 | <pre>## host echo host &gt; /sys/devices/platform/fe8a0000.usb2-phy/otg_mode </pre>                             |
| 3<br>4 | <pre>echo HOSI &gt; /dev/otg_mode ## device</pre>                                                               |
| 5<br>6 | <pre>echo peripheral &gt; /sys/devices/platform/fe8a0000.usb2-phy/otg_mode echo DEVICE &gt; /dev/otg_mode</pre> |

## 2.10 TF Card

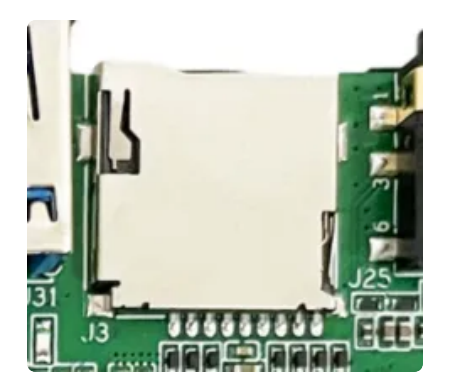

TF Card位于J3,如上图所示,支持FAT32和NTFS格式分区自动挂载。

插入TF卡后,安卓桌面/菜单栏界面界面会显示TF卡标识

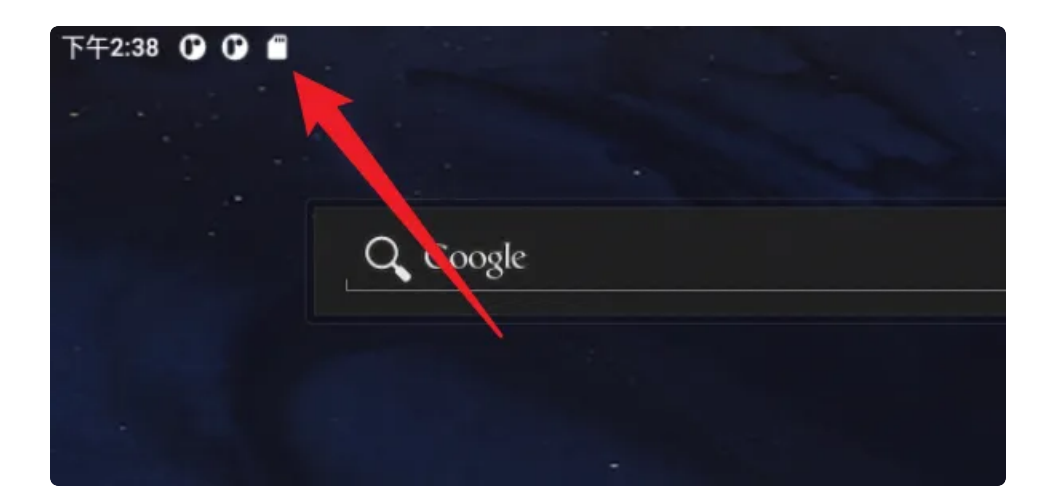

## 2.11 MIPI CSI Camera

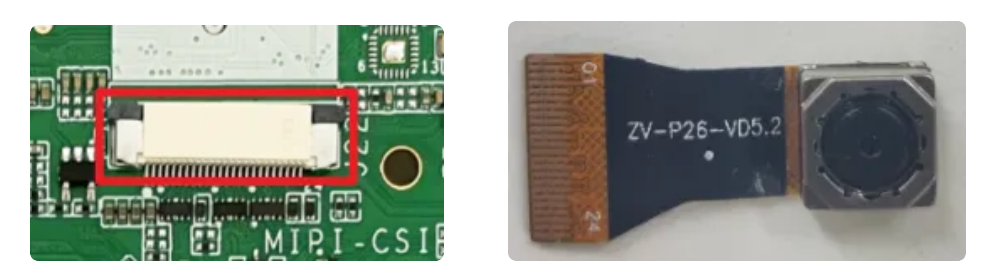

OV5648

MIPI CSI 接口于J22,如上图所示,支持OV5648 摄像头模组,连接方法如下

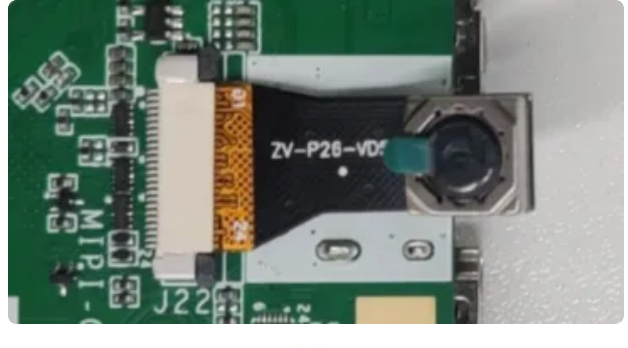

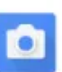

菜单栏界面点击 相机 软件后,点击右边相机图标即可拍照

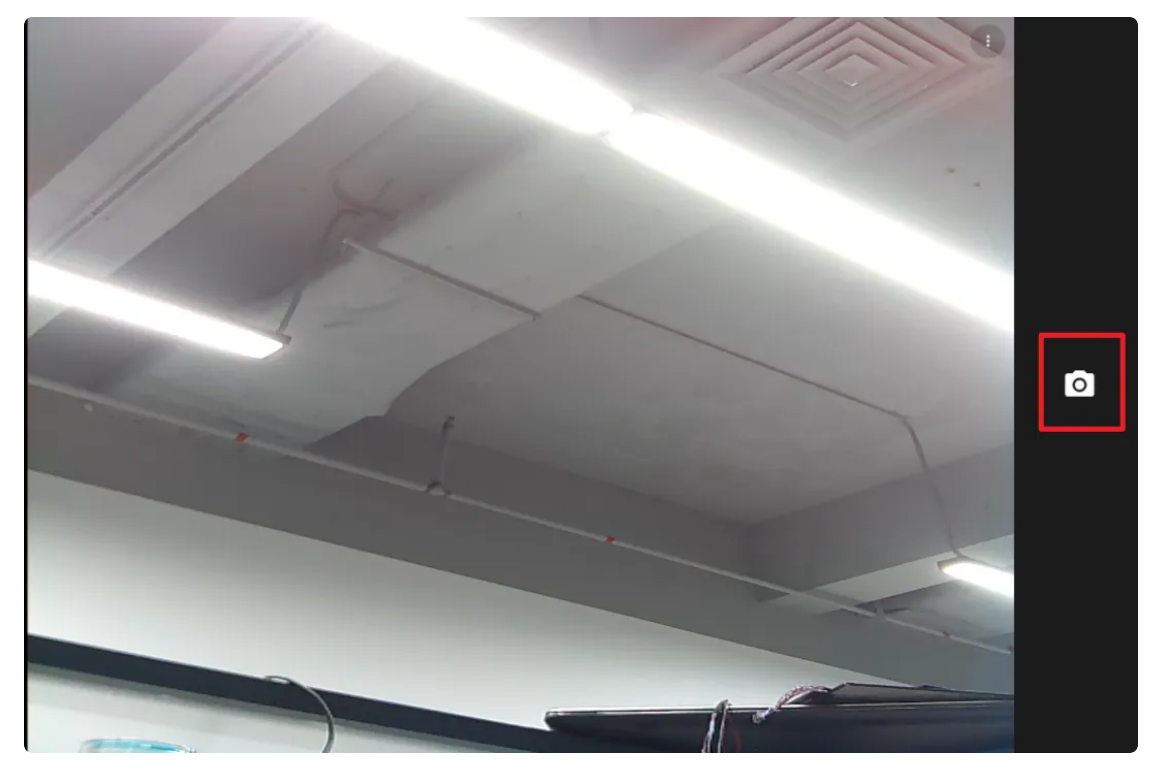

相机拍照界面向右划可切换录视频模式,点击右上角设置图标即可设置分辨率及画质等

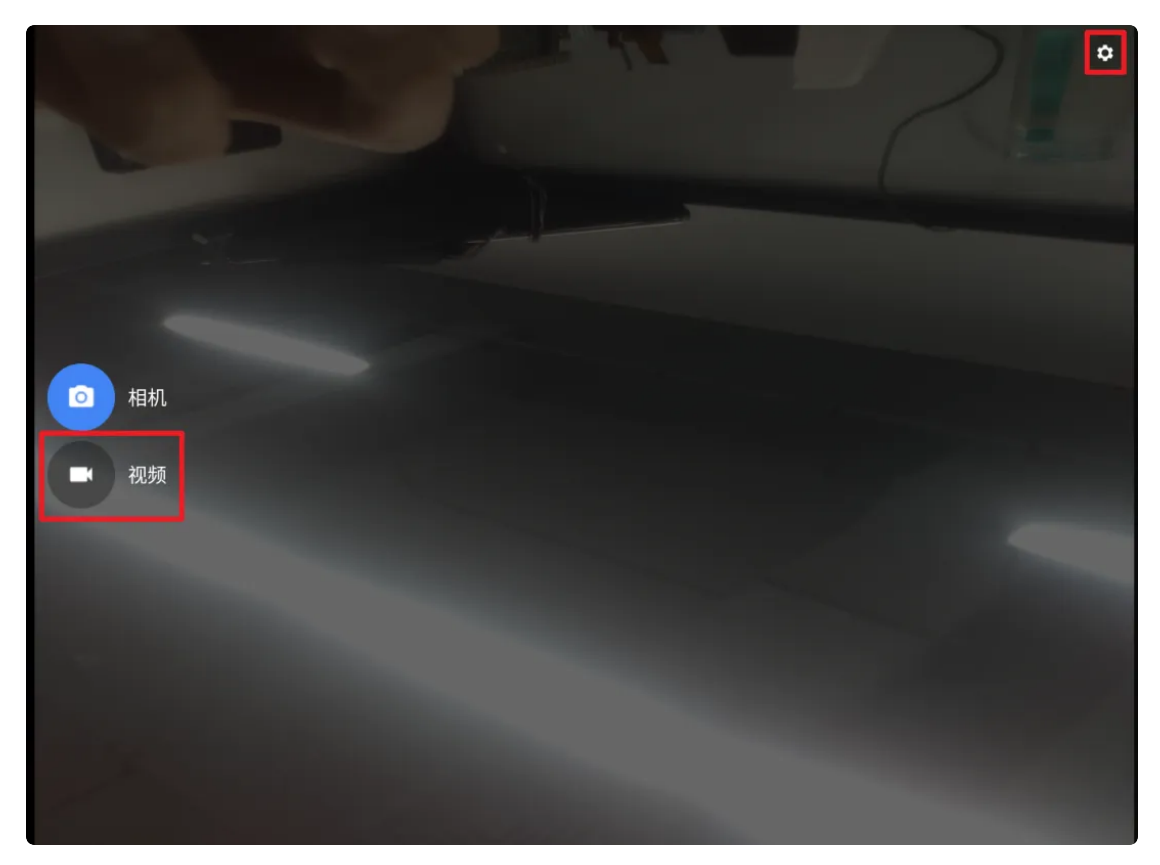

设置界面

| ÷ | - 设置  |   |
|---|-------|---|
| 分 | 辨率和画质 |   |
| 拍 | 照声音   | ۲ |
| 保 | 存位置信息 | ۲ |
| 高 | 级     |   |
| 还 | 原默认设置 |   |
|   |       |   |

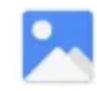

#### 

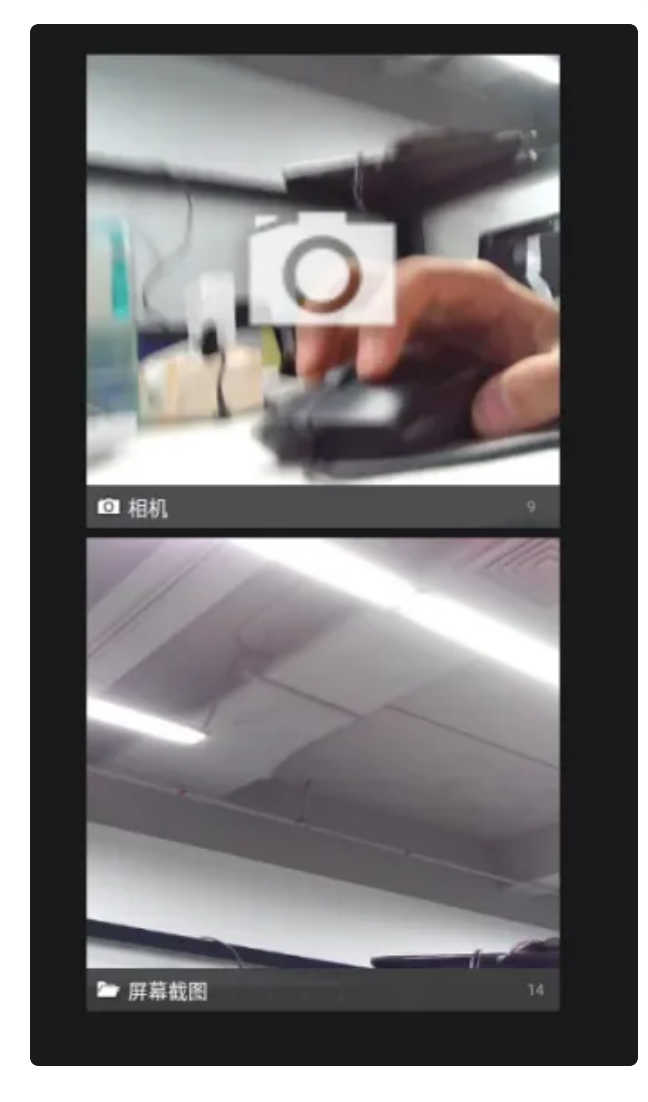

## 2.13 开启手势导航

菜单栏界面点击【设置】->【系统】->【手势】,选择【手势导航】

软件即可找到

| 下午3.5 | 5 <b>(j) (j)</b>                                                      | 3       |
|-------|-----------------------------------------------------------------------|---------|
| ←     | 系统导航                                                                  | م       |
|       |                                                                       |         |
|       |                                                                       |         |
|       |                                                                       |         |
|       |                                                                       |         |
|       |                                                                       |         |
|       |                                                                       |         |
|       |                                                                       |         |
| ۲     | <b>手發导航</b><br>从厚稿底都绝上滑动,可铸到主厚篇;从底都绚上滑动并按住再松开,可切根应用;从左侧成右侧边继向另一侧滑动,可遮 | 面上一个屏幕。 |
| 0     | " <b>二按钮"导航</b><br>使用厚囊性部的按钮即可轻松返回上一个屏幕,转到主屏幕和初限应用。                   |         |
|       |                                                                       |         |
|       |                                                                       |         |

手势导航功能如下:

- 从屏幕底部向上滑动,可转到主屏幕
- 从底部向上滑动并按住再松开,可切换应用
- 从左侧或者右侧边缘向另一侧滑动,可返回上一个屏幕

#### 可点击【手势导航】右侧的按钮进行灵敏度设置

| 下午3:56 | 0 0                                    | 9 |
|--------|----------------------------------------|---|
| ÷      | 手势设置                                   | ۹ |
|        | "盆窟"专务的设施度                             |   |
|        | 左側边缘                                   |   |
|        | ti i i i i i i i i i i i i i i i i i i | 高 |
|        | 右侧边缘                                   |   |
|        | 6                                      | 高 |
| 0      | 如果再调商员数度,可能会与沿屏幕边缘执行的任何应用手势冲突。         |   |

## 2.14 网络ADB

使用网络ADB的条件:

- a. 主板上面首先要有网口, 或者能通过 WiFi 连接网络
- b. 需要主板和研发机(PC 机)已经接入局域网,并且设备设有局域网的 IP 地址。
- c. 确保研发机和主板能够相互 ping 得通
- d. 主板已经安装了ADB

#### 2.14.1 通过命令行打开网络ADB

可通过调试串口或者adb进入主板系统,并执行以下命令即可开启网络adb

•

1 # setprop persist.internet\_adb\_enable 1

#### 2.14.2 网络ADB使用

假设主板IP为: 192.168.0.7, 在终端执行以下命令

```
Plain Text
    # 连接到设备
 1
2
    C:\Users\aston> adb connect 192.168.0.7:5555
 3
    connected to 192.168.0.7:5555
4
5
    #杳看是否连接成功
6
    C:\Users\aston> adb devices
    List of devices attached
 7
    192.168.0.7:5555 device (识别出设备主板ip表示连接成功)
8
9
10
    #执行命令进入到主板系统
    C:\Users\aston> adb shell
11
12
    rk3566 r:/ $
13
    rk3566_r:/ $ ifconfig eth0
              Link encap:Ethernet HWaddr 42:97:62:34:b7:4d Driver rk_gma
14
    eth0
    c-dwmac
15
              inet addr:192.168.0.7 Bcast:192.168.0.255 Mask:255.255.25
    5.0
              inet6 addr: fe80::295e:e9d0:9c00:d28e/64 Scope: Link
16
              UP BROADCAST RUNNING MULTICAST MTU:1500 Metric:1
17
              RX packets:387 errors:0 dropped:0 overruns:0 frame:0
18
19
              TX packets:129 errors:0 dropped:0 overruns:0 carrier:0
20
              collisions:0 txqueuelen:1000
21
              RX bytes:45303 TX bytes:14353
22
              Interrupt:40
```

## 2.15 屏幕背光

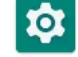

【菜单栏】界面打开 <sup>设置</sup> 软件,并点击【显示】–>【亮度】,即可调节屏幕背光

| 下午4:23 | 00                                            |   | $\leftrightarrow$ S |
|--------|-----------------------------------------------|---|---------------------|
| ÷      | 显示                                            | ® | ۹                   |
|        | <b>亮度</b><br>54%                              |   |                     |
|        | <b>深色主题</b><br>关闭/一律不自动开启                     |   |                     |
|        | <b>自动调节亮度</b><br>关闭                           |   |                     |
|        | 壁纸                                            |   |                     |
|        | <b>屏幕超时</b><br>永不                             |   |                     |
| ~      | <b>高级</b><br>自动旋转屏幕、颜色、李体大小、显示大小、屏保、锁定屏幕、HDMI |   |                     |

## 2.16 开发者选项

**tột** 

【菜单栏】界面打开 设置 软件,点击【关于平板电脑】,连续点击版本号5次即可进入开发者选

项

| 关于平板电脑                                        |  |
|-----------------------------------------------|--|
|                                               |  |
| Q魯名称<br>A356_7                                |  |
| 去律信息                                          |  |
| SIM 卡状态<br>EAGRR                              |  |
| 친종<br>A3566.7                                 |  |
| MEI                                           |  |
| Android 版本                                    |  |
| P 地址<br>#07.255w#040.9c00.dt28e<br>92.168.0.7 |  |
| MLAN MAC 地址<br>英进行委者,请选择已保存的网络                |  |
| 2倍 WLAN MAC 地址<br>Icrd2.8b.10.ec.19           |  |
| 語牙地址<br>毛法获取                                  |  |
| 开机累计约长                                        |  |

返回到【设置】首界面,点击【系统】->【高级】->【开发者选项】即可设置相关配置

| 下午4:39 | 00                                               |   | $\leftrightarrow$ |
|--------|--------------------------------------------------|---|-------------------|
| ÷      | 开发者选项                                            |   | ۹                 |
|        | 开启                                               | • |                   |
| ۲      | <b>内存</b><br>平均内存用量为1.1 GB,共 2.1 GB              |   |                   |
|        | 错误报告                                             |   |                   |
|        | 捕获系统堆转储数据                                        |   |                   |
|        | 桌面备份密码<br>桌面完整备份当前未设置密码保护                        |   |                   |
|        | <b>不锁定屏幕</b><br>充电时屏幕不会休暇                        |   |                   |
|        | HDCP 检查<br>仅使用 HDCP 检查 DRM 内容                    |   |                   |
|        | 启用蓝牙 HCI 信息收集日志<br>已停用                           |   |                   |
|        | 正在运行的服务<br>查看和控制当前正在运行的服务                        |   |                   |
|        | 图片颜色模式<br>使用 sRGB                                |   |                   |
|        | <b>WebView</b> 实现<br>Android System WebView      |   |                   |
|        | <b>系统自动更新</b><br>重启设备时应用更新                       |   | ۰                 |
|        | DSU Loader<br>Load a Dynamic System Update Image |   |                   |

## 2.17 扩展IO

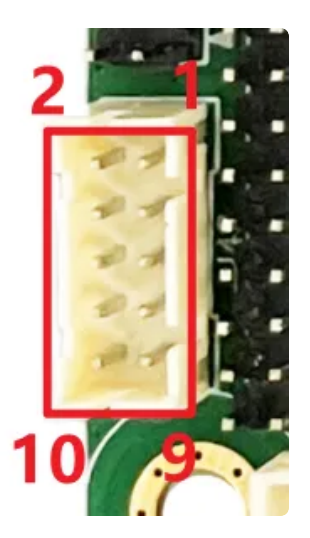

## 扩展接口默认配置为GPIO功能,默认作为in,可通过应用程序配置GPIO方向为in或者out。

| 序号 | GPIO<br>号 | 接口                                                                     | 说明      |
|----|-----------|------------------------------------------------------------------------|---------|
| 1  | 96        | 方向:/sys/class/gpio/gpio96/direction<br>状态:/sys/class/gpio/gpio96/value | 默认方向为输入 |
| 2  | 13        | 方向:/sys/class/gpio/gpio13/direction<br>状态:/sys/class/gpio/gpio13/value | 默认方向为输入 |

| 3  | 94  | 方向:/sys/class/gpio/gpio94/direction<br>状态:/sys/class/gpio/gpio94/value   | 默认方向为输入 |
|----|-----|--------------------------------------------------------------------------|---------|
| 4  | 14  | 方向:/sys/class/gpio/gpio14/direction<br>状态:/sys/class/gpio/gpio14/value   | 默认方向为输入 |
| 5  | 95  | 方向:/sys/class/gpio/gpio95/direction<br>状态:/sys/class/gpio/gpio95/value   | 默认方向为输入 |
| 6  | 146 | 方向:/sys/class/gpio/gpio146/direction<br>状态:/sys/class/gpio/gpio146/value | 默认方向为输入 |
| 7  | 93  | 方向:/sys/class/gpio/gpio93/direction<br>状态:/sys/class/gpio/gpio93/value   | 默认方向为输入 |
| 8  | 147 | 方向:/sys/class/gpio/gpio147/direction<br>状态:/sys/class/gpio/gpio147/value | 默认方向为输入 |
| 9  | VCC | 供电输出,可通过修改电阻变更3.3V或5V输出                                                  | 默认3.3V  |
| 10 | GND | 地                                                                        |         |

### 控制示例

以GPIO96为例,输入输出方向控制方法如下

a. 设置方向为输入,并读取接口电平

| •                |                                                                                                    | Shell |
|------------------|----------------------------------------------------------------------------------------------------|-------|
| 1<br>2<br>3<br>4 | <pre># 设置方向为输入 echo in &gt; /sys/class/gpio/gpio96/direction # 读取IO口电平值 cat /sys/class/gpio/gpio96/value</pre> |       |

b. 设置方向为输出,设置输出电平

•

- 1 # 设置方向为输出
- 2 echo out > /sys/class/gpio/gpio96/direction
- 3 # 设置I0口输出高电平
- 4 echo 1 > /sys/class/gpio/gpio96/value
- 5 # 设置IO口输出低电平
- 6 echo 0 > /sys/class/gpio/gpio96/value

java 示例代码

```
Java
```

```
1 - private void setGpioDirection(int gpio, String direction) {
         String path = "/sys/class/gpio/gpio"+gpio+"/direction";
2
 3 📼
         if (new File(path).exists()) {
             FileWriter writer = null;
4
5 -
             try {
6
                 writer = new FileWriter(path);
7
                 writer.write(direction);
8
                 writer.flush();
9 -
             } catch (IOException ex) {
                 Log.d(TAG, "" + ex);
10
11 -
             } catch (NumberFormatException ex) {
12
                 Log.d(TAG, "" + ex);
13 -
             } finally {
14 📼
                 if (writer != null) {
15 -
                     try {
16
                          writer.close();
17 -
                      } catch (IOException ex) {
18
                      }
19
                 }
             }
20
21
         }
22
     }
23
24 - private void setGpioValue(int gpio, int value) {
         String path = "/sys/class/gpio/gpio"+gpio+"/value";
25
26 -
         if (new File(path).exists()) {
             FileWriter writer = null;
27
28 -
             try {
29
                 writer = new FileWriter(path);
30
                 writer.write(String.valueOf(value));
31
                 writer.flush();
32 -
             } catch (IOException ex) {
33
                 Log.d(TAG, "" + ex);
34 -
             } catch (NumberFormatException ex) {
35
                 Log.d(TAG, "" + ex);
36 -
             } finally {
37 -
                 if (writer != null) {
38 -
                     try {
                          writer.close();
39
40 -
                      } catch (IOException ex) {
41
                      }
42
                 }
43
             }
         }
44
     }
45
```

```
46
     private String getGpioValue(int gpio) {
48
     String path = "/sys/class/gpio/gpio"+gpio+"/value";
49
     if (new File(path).exists()) {
50
         FileReader reader = null;
51 -
         try {
52
             reader = new FileReader(path);
53
             char[] buf = new char[2];
54
             reader.read(buf,0,2);
55
             reader.close();
56
             return new String(buf).substring(0,2);
57 🖛
         } catch (FileNotFoundException e) {
58
             e.printStackTrace();
59 🖛
         } catch (IOException e) {
60
             e.printStackTrace();
61
         }
62
     }
63
     return null;
64
     }
```

例:设置GPIO96为输出

```
    Java
    setGpioDirection(96, "out");
    #输出高电平
    setGpioValue(96, 1);
    #输出低电平
    setGpioValue(96, 0);
```

设置GPIO96为输入

```
Java
SetGpioDirection(96, "in");
String value = getGpioValue(96);
```

2.18 CAN

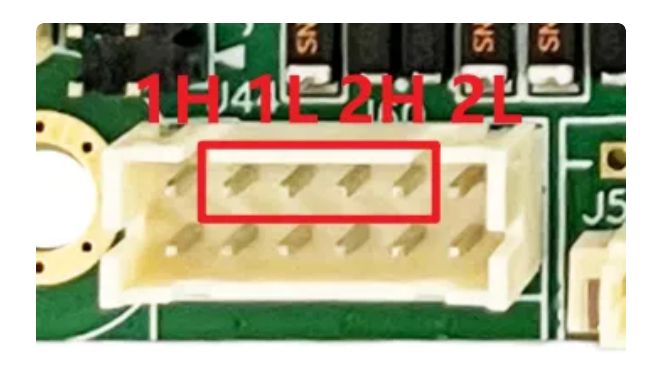

CAN测试方法如下:

| •  |                                                                          | Bash |
|----|--------------------------------------------------------------------------|------|
| 1  | #关闭can0设备                                                                |      |
| 2  | ip link <mark>set</mark> can0 down                                       |      |
| 3  |                                                                          |      |
| 4  | #普通can协议(1.0)                                                            |      |
| 5  | ip link <mark>set</mark> can0 type can bitrate 125000 triple-sampling on |      |
| 6  |                                                                          |      |
| 7  | #查看can信息,波特率等等                                                           |      |
| 8  | ip -details link show can0                                               |      |
| 9  |                                                                          |      |
| 10 | #启动can0                                                                  |      |
| 11 | ip link <mark>set</mark> can0 up                                         |      |
| 12 |                                                                          |      |
| 13 | #执行candump, 阻塞等待can0接收                                                   |      |
| 14 | candump can0                                                             |      |
| 15 |                                                                          |      |
| 16 | #canfd格式发送                                                               |      |
| 17 | cansend can0 123##1DEADBEEF                                              |      |
| 18 |                                                                          |      |
| 19 | #can格式发达                                                                 |      |
| 20 | cansend can0 123#1122334455667788                                        |      |

## 2.19 风扇

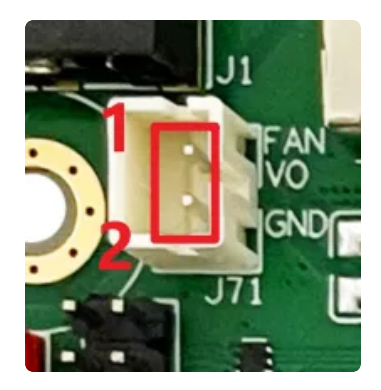

接口位置(J71)如上图所示,设备引脚定义如下所示:

| 序号 | 功能  | 供电         |
|----|-----|------------|
| 1  | VCC | 5V(可配置12V) |
| 2  | GND |            |

控制节点: /sys/class/leds/fan/brightness

## 2.20 zip包升级

### U盘/TF卡升级

将需要升级的update.zip固件文件拷贝到U盘或者TF卡,插到板子上后,上电过一段时间会弹出 【是否要安装升级】框,点击【安装】即可开始升级系统,升级结束会重新启动系统,如下图所 示:

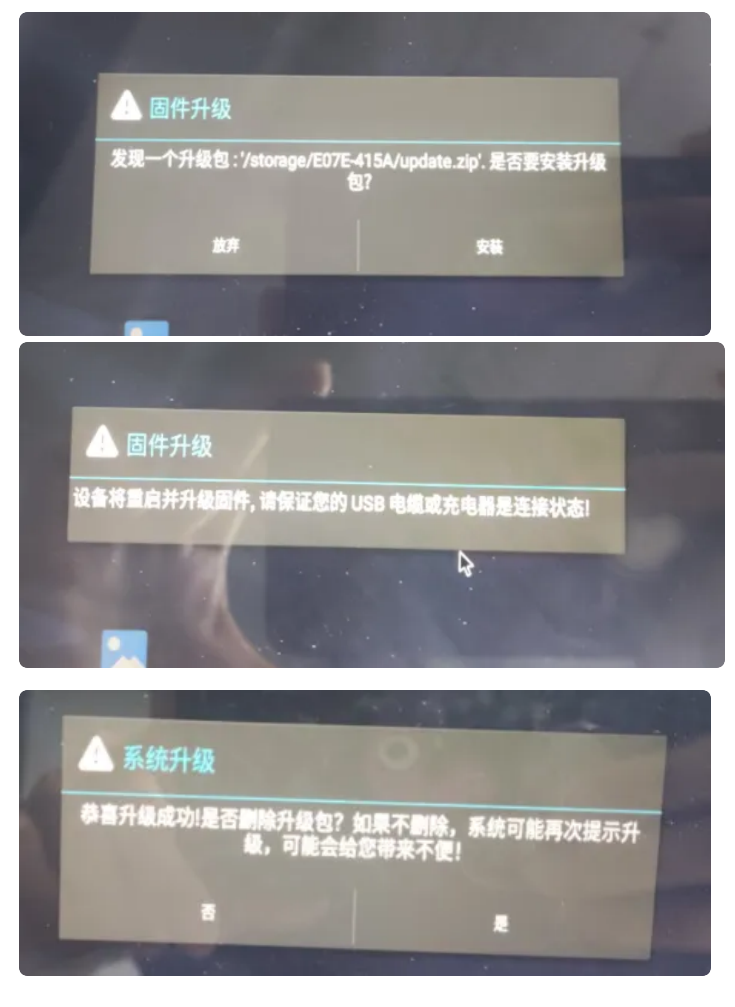

注意:升级用到的U盘和TF卡类型必须为FAT32

### 命令升级

如果无法通过U盘升级,可通过adb命令push升级包进系统/sdcard目录下升级系统,命令如下:

| •           |                                                                  | Shell |
|-------------|------------------------------------------------------------------|-------|
| 1<br>2<br>3 | adb root<br>adb remount<br>adb push your/update.zip/path /sdcard |       |

push成功后执行adb reboot 重启系统

## 2.21 IDO设置软件介绍

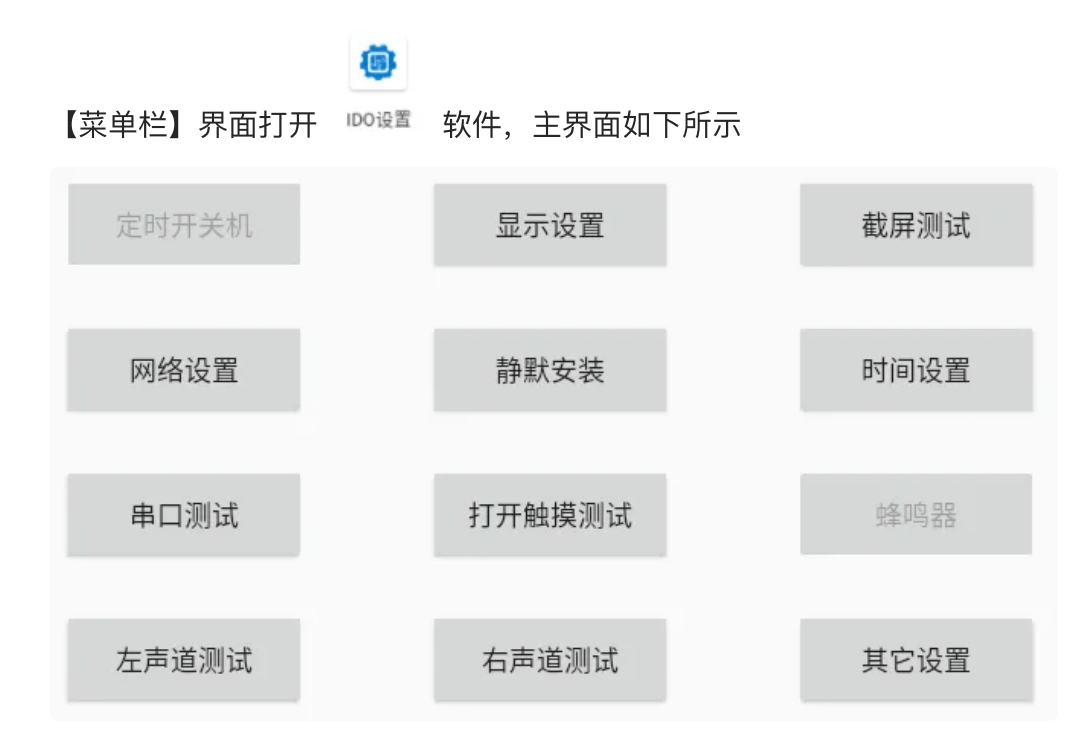

#### 2.21.1 显示设置

显示设置可进行屏幕旋转方向和隐藏状态栏等,此处屏幕旋转只支持主显旋转。

| 屏幕旋转(0)   | HDMI竖屏 | 隐藏状态栏 | 禁止UI旋转 |
|-----------|--------|-------|--------|
|           |        |       |        |
| 屏幕密度(160) | HDMI横屏 | 隐藏导航栏 | 允许UI旋转 |

### 2.21.2 网络设置

#### 网络设置可进行动/静态ip配置等

| eth0 🔻 已迫     | 接 🔴 |
|---------------|-----|
| Static        | *   |
| 请输入ip(必填)     |     |
| 192.168.0.16  |     |
| 请输入子网掩码(必填)   |     |
| 255.255.255.0 |     |
| 请输入网关(必填)     |     |
| 192.168.0.1   |     |
| 请输入dns1(必填)   |     |
| 114.114.114.1 | 14  |
| 请输入dns2(选填)   |     |
| 8.8.8.8       |     |

#### 2.21.3 静默安装

将需要安装的apk修改为test.apk拷贝到sdcard/目录下后,点击【静默安装】即可自动安装

静默安装

2.21.4 时间设置

点击【时间设置】后,设置好时间后点击【确定】即可生效,系统关机重启依然生效

| 定时开关机      | 显示                                                                                    | 设置                                                                                                    | 截屏测试                                                                                                    |                                                                                                    |
|------------|---------------------------------------------------------------------------------------|----------------------------------------------------------------------------------------------------|----------------------------------------------------------------------------------------------------|----------------------------------------------------------------------------------------------------|
|            |                                                                                       |                                                                                                    |                                                                                                    |                                                                                                    |
|            |                                                                                       |                                                                                                    |                                                                                                    | 确定                                                                                                    |
| 07月<br>08月 | 23日<br>23日                                                                            | 1584                                                                                                    | 2053<br>21分                                                                                                    | ユマ和少<br>48利少                                                                                                    |
| 09月        | 24日                                                                                   | 16时                                                                                                    | 22分                                                                                                    | 49秒                                                                                                    |
| 10月        | 25日                                                                                   | 17时                                                                                                    | 23分                                                                                                    | 50秒                                                                                                    |
| 11月        | 26日                                                                                   | 18时                                                                                                    | 24分                                                                                                    | 51秒                                                                                                    |
| 12月        | 27日                                                                                   | 19时                                                                                                    | 25分                                                                                                    | 52秒                                                                                                    |
|            | 28日                                                                                   | 20时                                                                                                    | 26分                                                                                                    | 53秒                                                                                                    |
|            | 29日                                                                                   | ⊇ 1 B寸<br>⇒=85                                                                                                    | 27分                                                                                                    | 54秒<br>==*2                                                                                                    |
| 左声道测试      | 右声ì                                                                                   | 右声道测试                                                                                                    |                                                                                                    |                                                                                                    |
|            | <ul> <li>35月<br/>09月</li> <li>10月</li> <li>11月</li> <li>12月</li> <li>左声道测试</li> </ul> | このお月     23日       このお月     23日       このタ月     24日       10月     25日       11月     26日       12月     27日       28日     23日       ご目     25日       た声道測试     右声: | 高2月<br>高2月     13日<br>15日       09月     24日       10月     25日       10月     26日       12月     27日       28日<br>23日     20时<br>21日       28日<br>23日     20时<br>21日       28日<br>23日     21日       28日<br>23日     21日 | 107月     23日     15時     21分       09月     24日     16时     22分       10月     25日     17时     23分       11月     26日     18时     24分       12月     27日     19时     25分       28日     20时     26分       23日     21時     21分       左声道測试     右声道測试     其它设置 |

### 2.21.5 串口测试

可选择主板串口节点、配置对于波特率等,配合串口工具使用

| 节点:    | /dev/ttyS0 | *          |          |      |  |
|--------|------------|------------|----------|------|--|
| 波特率:   | 9600       | 0 115200   | O 921600 |      |  |
| 数据位:   | 🖲 8位       | ○ 7位       | ○ 6位     | ○ 5位 |  |
| 校验位:   | 🖲 无校验      | ○ 奇校验      | ◯ 偶校验    |      |  |
| 流控位:   | 🖲 无流控      | ◯ 硬件流控     | ○ 软件流控   |      |  |
| 停止位:   | 🧿 1位       | ○ 2位       |          |      |  |
| 接口模式:  | 🖲 RS485    | O RS232/TT | L        |      |  |
| 接收(格式: | time>data) |            |          |      |  |
| 发送     | 123456     |            |          |      |  |

### 2.21.6 触摸测试

触摸测试,打开后可进行触摸划点测试

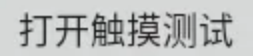

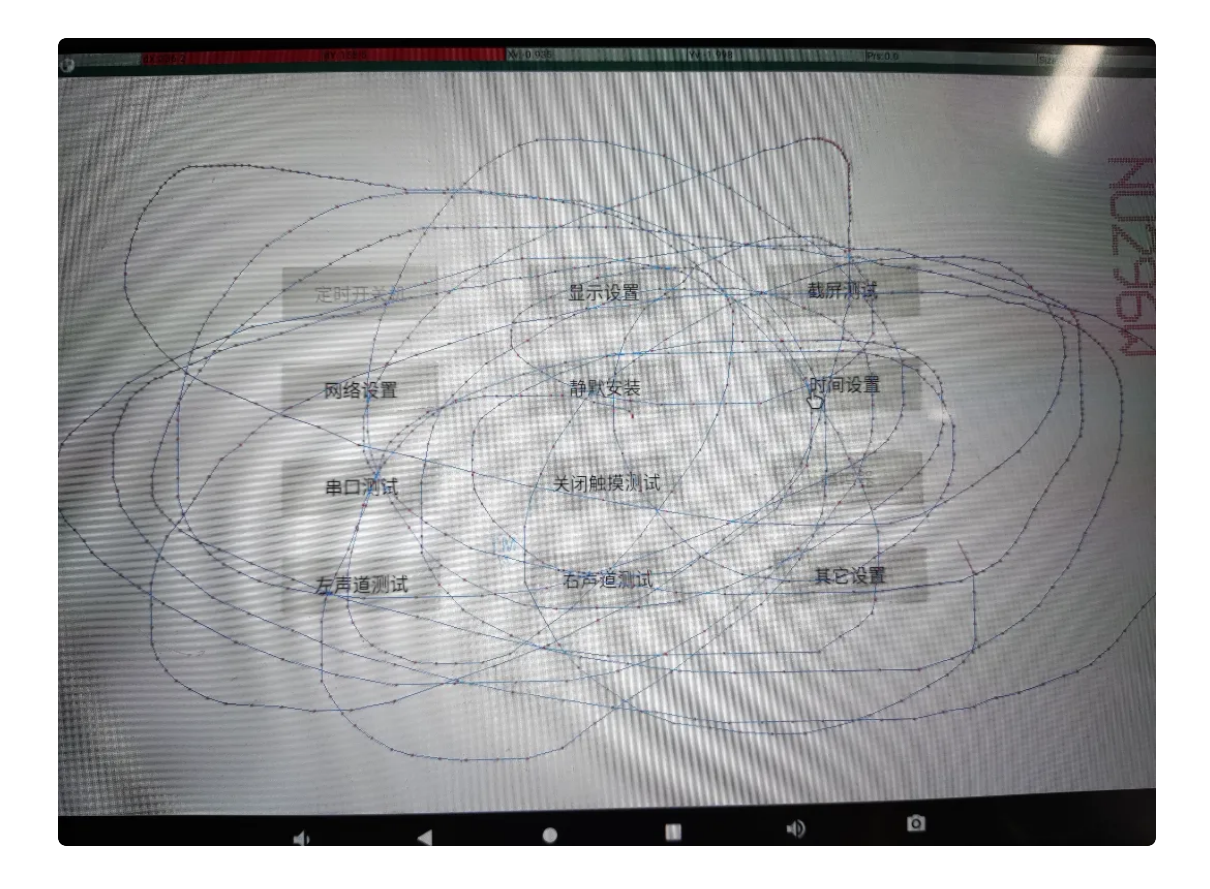

### 2.21.7 左右声道测试

连接好喇叭设备到主板,点击【左声道测试】和【右声道测试】即可测试喇叭的左右声道是否正常

左声道测试

右声道测试

2.21.8 其它设置

其它设置可设置网络ADB开启/关闭和USB主从模式等

| 系统关机   | 开启网络ADB | OTG主机模式 |
|--------|---------|---------|
|        |         |         |
| 系统重启   | 关闭网络ADB | OTG从机模式 |
|        |         |         |
| 测试定时开机 | 获取版本号   |         |
|        |         |         |